# **BNí**

## Jak ustawić tło w aplikacji Zoom?

#### Krok 1

Pobierz tła z BNI University (białe, biuro) i zapisz pliki na swoim komputerze.

#### Krok 2

Uruchom aplikację Zoom na swoim urządzeniu i zaloguj się na swoje konto.

#### Krok 3

Kliknij przycisk "Ustawienia" w prawym, górnym rogu ekranu.

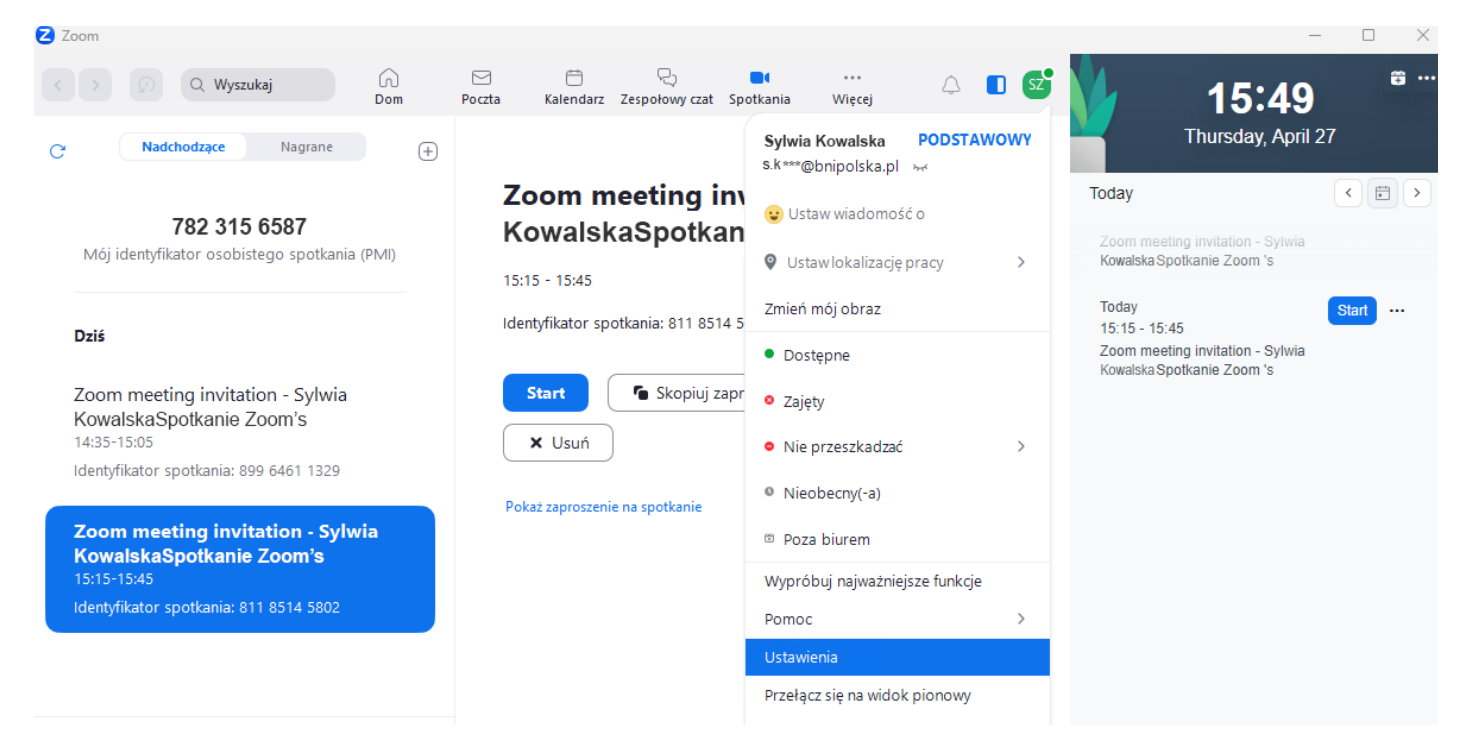

#### Krok 4

Wybierz opcję "Tło i filtry" z lewego menu.

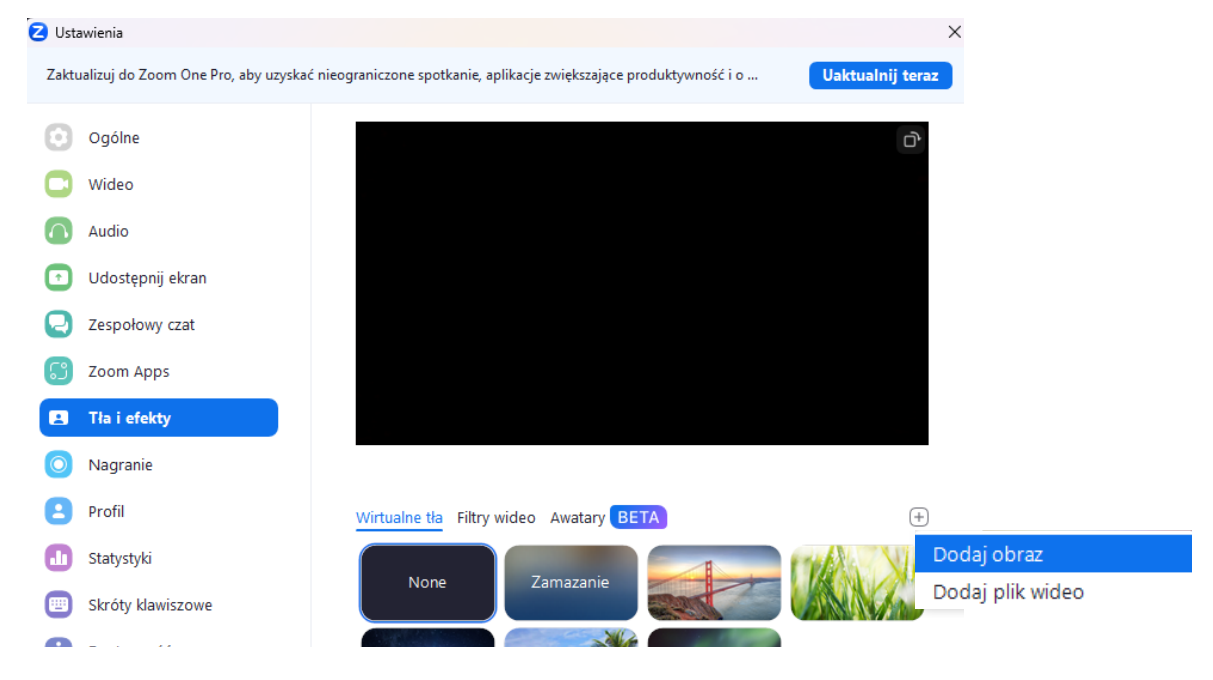

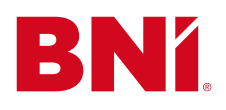

### bettertogether

#### Krok 5

Pojawi się okno wyboru z miniaturkami teł. Jeśli jeszcze nie korzystałeś do tej pory z teł BNI, zainstaluj je w aplikacji Zoom klikając przycisk "+" po prawej stronie. Otworzy się okno, aby dodać własne pliki.

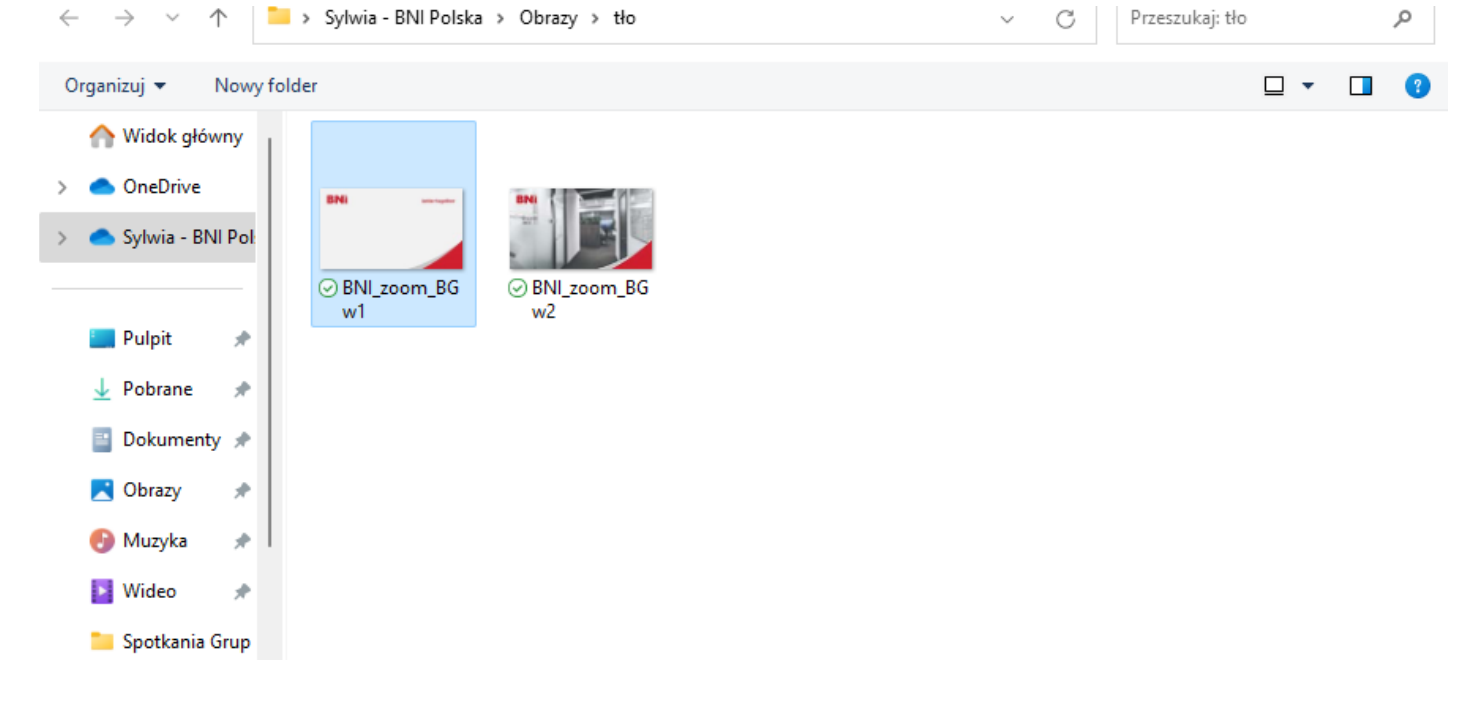

#### Po wybraniu tła zobaczysz podgląd.

| 🔁 Usta  | awienia                           |                                                                       | ×                           |
|---------|-----------------------------------|-----------------------------------------------------------------------|-----------------------------|
| Zaktu   | ualizuj do Zoom One Pro, aby uzys | ać nieograniczone spotkanie, aplikacje zwiększające produktywność i o | Uaktualnij teraz            |
| Θ       | Ogólne                            |                                                                       | (D)                         |
| 0       | Wideo                             | BNI                                                                   | bettertogether <sup>-</sup> |
|         | Audio                             |                                                                       |                             |
| •       | Udostępnij ekran                  |                                                                       |                             |
| 0       | Zespołowy czat                    |                                                                       |                             |
| <b></b> | Zoom Apps                         |                                                                       |                             |
|         | Tła i efekty                      |                                                                       |                             |
| 0       | Nagranie                          |                                                                       |                             |
| 8       | Profil                            | Wirtualne tła Filtry wideo Awatary BETA                               | +                           |
|         | Statystyki                        | Nana                                                                  |                             |
| -       |                                   | None Zamazanie                                                        |                             |

Gdy jesteś zadowolony z wybranego tła, zamknij okno "Tło i filtry", aby wrócić do głównego ekranu Zoom. Gotowe! Teraz możesz cieszyć się nowym tłem podczas rozmów wideo w aplikacji Zoom.

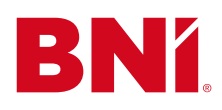

## Jak ustawić tło w aplikacji Zoom podczas trwającego spotkania?

#### Krok 1

Pobierz tła z BNI University (białe, biuro) i zapisz pliki na swoim komputerze.

#### Krok 2

Kliknij na strzałkę obok ikonki kamery w lewym dolnym rogu (obok ikony mikrofonu). Rozwinie się menu. Kliknij "Wybierz wirtualne tło".

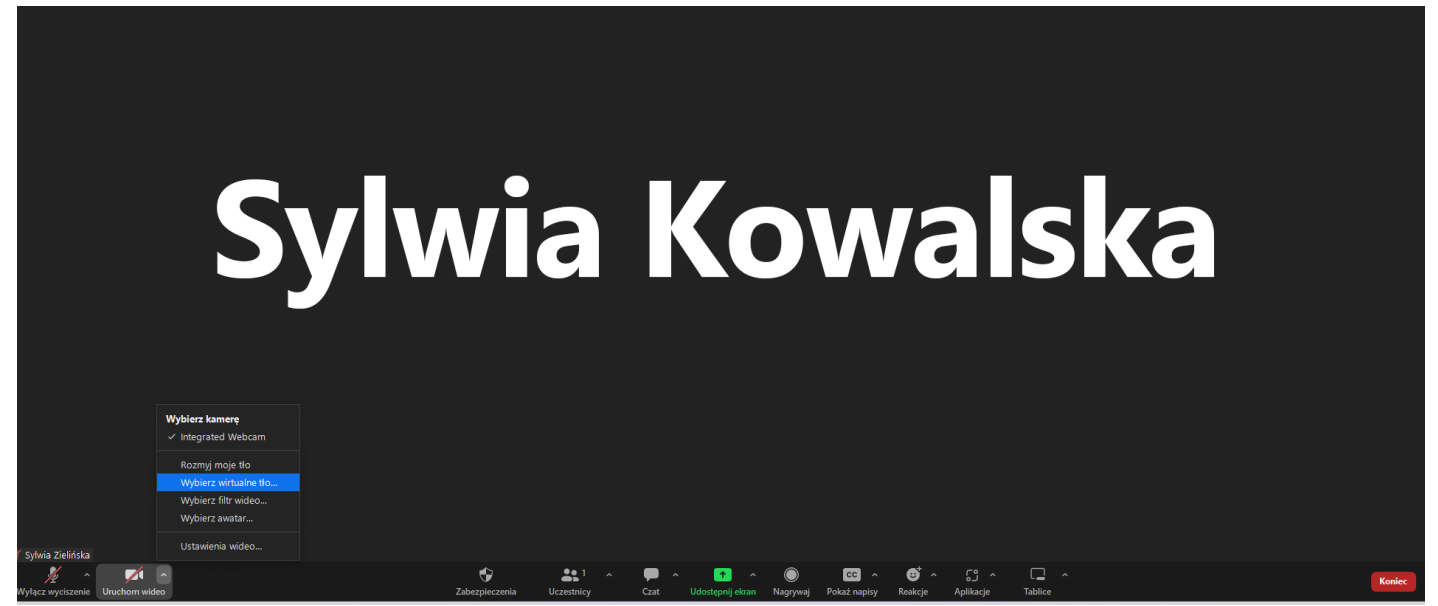

#### Krok 3

Pojawi się okno "Tła i efekty" z miniaturkami teł. Jeśli jeszcze nie korzystałeś z teł BNI, zainstaluj je w aplikacji Zoom, klikając przycisk "+" po prawej stronie. Otworzy się okno, aby dodać własne pliki.

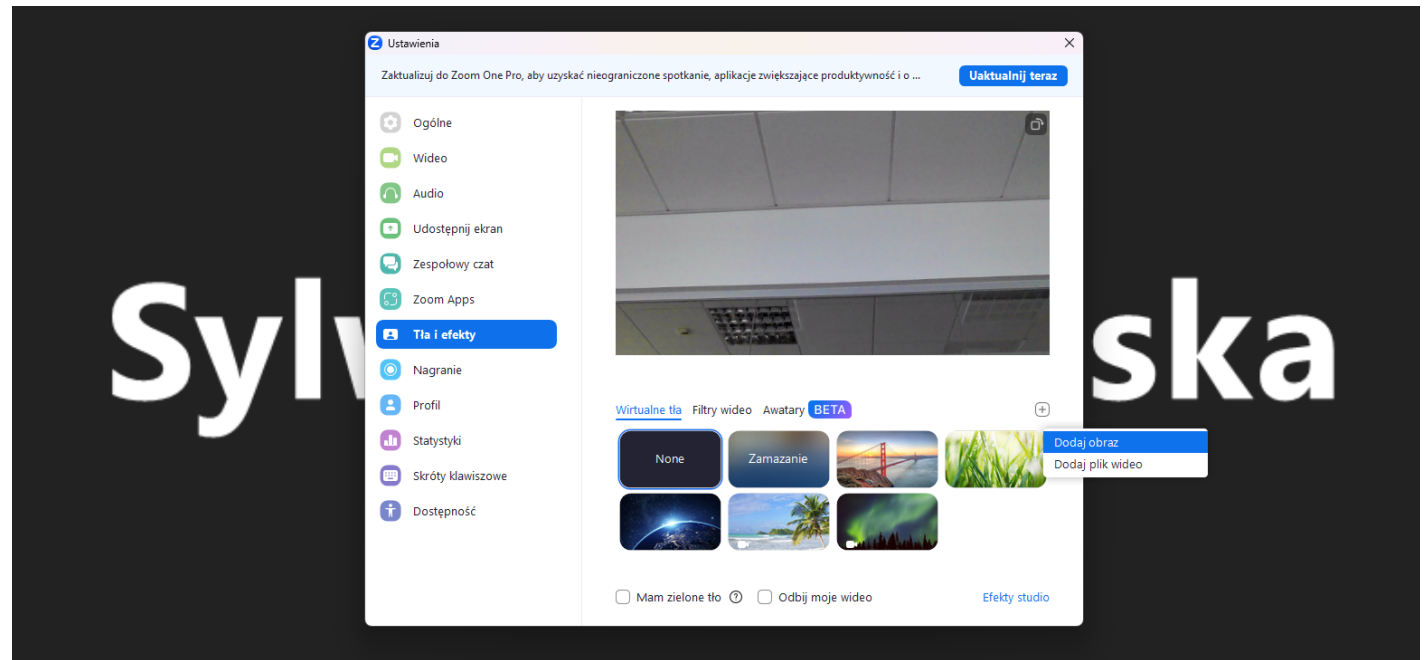

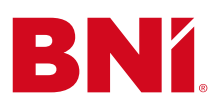

### bettertogether

#### Wybierz plik tła do dodania.

| C Ust                                                                                                    | wienia                                 | ×                                         |     |
|----------------------------------------------------------------------------------------------------|----------------------------------------|-------------------------------------------|-----|
| 🛛 Wybierz obraz tła                                                                                                    |                                        | >                                         | ×   |
| $\leftrightarrow$ $\rightarrow$ $\checkmark$ $\uparrow$                                                                                                    | 🐂 → Sylwia - BNI Polska → Obrazy → tło | C Przeszukaj: tło ,0                      |     |
| Organizuj 👻 No                                                                                                    | wy folder                              | □ · <b>□</b> 0                            |     |
| <ul> <li>Sylvia - BN F</li> <li>Pulpit</li> <li>Potrane</li> <li>Dotamenty</li> <li>Obrazy</li> <li>Wirdee</li> <li>grafici</li> <li>Spetkania Gn</li> <li>Ookumenty c</li> <li>screeny</li> </ul> | e e e e e e e e e e e e e e e e e e e  |                                           | ska |
|                                                                                                    | Nazwa pliku: BNLzoom_BG w1             | Picture files     V     Otwórz     Anuluj |     |
|                                                                                                    | U Mam zrelone tło 🕐 U Odbij moje wideo | Etekty studio                             |     |

Po wybraniu tła zobaczysz podgląd.

| Ustawienia                              |                                                                                             |
|-----------------------------------------|---------------------------------------------------------------------------------------------|
| <br>Zaktualizuj do Zoom One Pro, aby uz | uzyskać nieograniczone spotkanie, aplikacje zwiększające produktywność i o Uaktualnij teraz |
| Ogólne                                  | DNK                                                                                         |
| 🖸 Wideo                                 | BNI. bettertogether                                                                         |
| Audio                                   |                                                                                             |
| Udostępnij ekran                        |                                                                                             |
| Zespołowy czat                          |                                                                                             |
| Zoom Apps                               |                                                                                             |
| 🖪 Tla i efekty                          |                                                                                             |
| Nagranie                                |                                                                                             |
| Profil                                  | Wirtualne tla Filtry wideo Awatary BETA                                                     |
| 1 Statystyki                            | None Zamazanie                                                                              |
| Skróty klawiszowe                       |                                                                                             |
| 👔 Dostępność                            |                                                                                             |

Gdy jesteś zadowolony z wybranego tła, zamknij okno "Tło i filtry", aby wrócić do głównego ekranu Zoom.

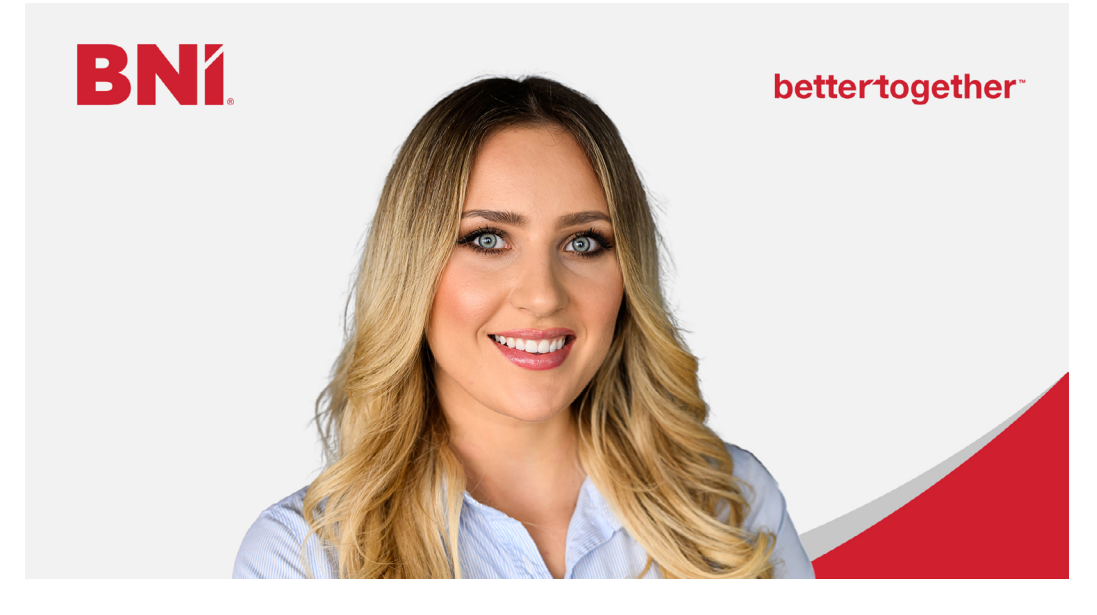

Gotowe! Teraz możesz cieszyć się nowym tłem podczas rozmów wideo z aplikacją Zoom.